# **Buku Panduan: BIMA**

[Direktorat Kemahasiswaan dan Alumni]

## UNIVERSITAS MUHAMMADIYAH SIDOARJO

## Daftar Isi

| Buk  | u Panduan : BIMA 1                                                             |
|------|--------------------------------------------------------------------------------|
| Daft | ar Isi2                                                                        |
| Pan  | luan Bima untuk Direktorat Kemahasiswaan dan Alumni (DKA) 3                    |
| 1.   | Tambah Mahasiswa Calon Penerima Beasiswa / Potongan                            |
| 2.   | Mahasiswa Buat Pengajuan Penerima Beasiswa Eksternal (Beasiswa Syarat Kuota) 4 |
| 3.   | Mahasiswa Kirim Pengajuan Penerima Beasiswa                                    |
| 4.   | Mahasiswa Revisi Berkas Pengajuan Penerima Beasiswa7                           |
| 5.   | Verifikasi Syarat Berkas Beasiswa                                              |
| 6.   | Mahasiswa Membuat Sanggahan Beasiswa yang Ditolak 10                           |
| 7.   | Verifikasi Sanggahan Mahasiswa 11                                              |
| 8.   | Pindah (Pengalihan) Beasiswa Tahfidz untuk Mahasiswa Tidak Lolos Test 12       |
| 9.   | Upload Bukti Transfer untuk Mahasiswa Penerima Bantuan14                       |
| 10.  | Validasi Calon Penerima Beasiswa15                                             |

### Panduan Bima untuk Direktorat Kemahasiswaan dan Alumni (DKA)

Akses website pada URL <u>https://bima.umsida.ac.id/</u> selanjutnya klik tombol login karyawan setelah itu lakukan login dengan menggunakan SSO.

|     | LOGIN BIN<br>Beasiswa Mahasiswa | 1A<br>UMSIDA |   |  |
|-----|---------------------------------|--------------|---|--|
| N   | d.                              |              |   |  |
| Par | ssword                          |              |   |  |
|     | SIGN IN                         |              |   |  |
|     | LOGIN KARYAW                    | AN           |   |  |
| _   | @ 2025 DSTI UMS                 | DA           | - |  |

#### 1. Tambah Mahasiswa Calon Penerima Beasiswa / Potongan

Pada bagian ini merupakan proses DKA untuk menambahkan mahasiswa calon penerima beasiswa.

Pilih menu pengajuan beasiswa, kemudian klik tombol tambah penerima

| Beasiswa                | =                                                          | O Mohammad Alim Ahaddin, S.Pd., M.Pd ~ |
|-------------------------|------------------------------------------------------------|----------------------------------------|
| Beasiswa                |                                                            |                                        |
| Master Nama Beasiswa    | 😵 List Penerima Beasiswa Mahasiswa                         |                                        |
| Master Nominal Beasiswa | Tahun Pilih Semua • Beasiswa Pilih Semua                   | •                                      |
| 🖹 Pengajuan Beasiswa    |                                                            |                                        |
| Validasi Beasiswa       | sumer Pin semua Pin semua                                  |                                        |
| Laporan Beasiswa        | Tempikan 250 Data                                          |                                        |
| 🗶 Benahi data           |                                                            | Tambah Penerima                        |
|                         | 10 ✓ entrins per page                                      | Search:                                |
|                         | NU Kottanal Numa Dafta Samester Progiden Samester Progiden | Status Aksi                            |

Masukkan nim mahasiswa calon penerima beasiswa, kemudian klik tombol cari

| 🛠 Tambah Penerima Beasiswa<br>Masukkan NIM |      |
|--------------------------------------------|------|
| NIM                                        |      |
|                                            | Carl |

System akan menampilkan informasi mahasiswa calon penerima beasiswa berupa :

- Identitas pendaftar
- Prestasi & organisasi
- Riwayat beasiswa calon penerima
- Riwayat tagihan
- Informasi beasiswa / potongan

Pilih jenis beasiswa

| 😫 Tambah Penerima B     | leasiswa              |                            |                                   |                     |
|-------------------------|-----------------------|----------------------------|-----------------------------------|---------------------|
| Masukkan NIM            |                       |                            |                                   |                     |
|                         |                       |                            |                                   |                     |
|                         |                       |                            | Cari                              |                     |
| Pilih Beasiswa          |                       |                            |                                   |                     |
| Pilih                   |                       |                            |                                   | •                   |
|                         |                       |                            |                                   |                     |
| Identitas Pendaftar     | Prestasi & Organisasi | Riwayat Beasiswa Calon Pen | erima Riwayat Tagihan Informasi B | leasiswa / Potongan |
| 1.1 Identitas Mahasiswa | Pendaftar             |                            |                                   |                     |
| Nama                    |                       | NIM                        | No Kwitansi                       | Jalur Pendaftaran   |
|                         |                       |                            |                                   |                     |
| Diterima di Program Stu | di                    | Fakultas                   |                                   | Tempat, Tgl Lahir   |
|                         |                       |                            |                                   |                     |

Di tab informasi beasiswa / potongan, system akan menampilkan informasi : (1) identitas beasiswa / potongan; (2) jurusan penerima beasiswa; (3) timeline beasiswa; (4) nominal beasiswa; (5) berkas pendaftaran beasiswa / potongan

| Pilih Beasiswa                                                                  | IIIn Beasiswa                                                                                   |  |  |  |  |  |
|---------------------------------------------------------------------------------|-------------------------------------------------------------------------------------------------|--|--|--|--|--|
| 446 - 2025/2026 - (Jangan Dipilih) BEA Tidak Mampu Umsida - UMSIDA - Jalur Tida | v 2025/2026 - (Jangan Dipilih) BEA Tidak Mampu Umsida - UMSIDA - Jatur Tidak Mampu - BEASISWA v |  |  |  |  |  |
|                                                                                 |                                                                                                 |  |  |  |  |  |
| Identitas Pendaftar Prestasi & Organisasi Riwayat Beasiswa Calon Penerim        | a Riwayat Tagihan Informasi Beasiowa / Potongan                                                 |  |  |  |  |  |
| 3.1 Informasi Beasiswa / Potongan                                               |                                                                                                 |  |  |  |  |  |
| Tahun                                                                           | 2025/2026                                                                                       |  |  |  |  |  |
| Sumber                                                                          | UMSIDA                                                                                          |  |  |  |  |  |
| Nama Beasiswa                                                                   | 446 - (Jangan Dipilih) BEA Tidak Mampu Umsida                                                   |  |  |  |  |  |
| Kategori                                                                        | Jalur Tidak Mampu                                                                               |  |  |  |  |  |
| Jenis Keringanan                                                                | BEASISWA                                                                                        |  |  |  |  |  |
| Status                                                                          | Axtif                                                                                           |  |  |  |  |  |
| Syarat IPK                                                                      | Ya                                                                                              |  |  |  |  |  |
| Syarat Tahfidz Tidak                                                            |                                                                                                 |  |  |  |  |  |

Dibagian bawah halaman di tab informasi beasiswa / potongan, klik tombol proses

| 3.5 Berkas Pendaftaran Beasiswa / Potongan |                      |        |
|--------------------------------------------|----------------------|--------|
| No                                         | Dokumen              | Status |
| 1                                          | syarat 1             | (ESS)  |
| 2                                          | syarat 2             | (Via)  |
| Untuk Tahun Akademik                       |                      |        |
| 2025/2026-GANJIL                           |                      |        |
| Pengajuan untuk Semester                   | Batas Studi Semester |        |
| 7                                          | 8                    |        |
| Batal                                      |                      | Tambah |

Data yang berhasil ditambahkan akan tersimpan dengan status proses input data

| 샾 Lis          | st Penerima | a Beasiswa N       | lahasiswa |                    |                      |        |              |                   |                   |                       |     |                      |                                                                                                    |
|----------------|-------------|--------------------|-----------|--------------------|----------------------|--------|--------------|-------------------|-------------------|-----------------------|-----|----------------------|----------------------------------------------------------------------------------------------------|
| Tahun<br>Akade | mik         | Pilih Semua        | l.        |                    |                      |        | *            | Beasiswa          | Pilih Semua       |                       |     |                      | *                                                                                                    |
|                |             |                    |           |                    |                      |        |              |                   |                   |                       |     |                      |                                                                                                    |
| Sumbe          | Pilih S     | Semua              |           |                    |                      |        |              | Keringanan        | Pilih Semua       |                       |     |                      |                                                                                                    |
| Tampil         | kan 25      | i0 Data            |           |                    |                      |        |              |                   |                   |                       |     |                      |                                                                                                    |
|                |             |                    |           |                    |                      |        |              |                   |                   |                       |     | Та                   | ambah Penerima                                                                                                    |
| 10             | entries pr  | er page            |           |                    |                      |        |              |                   |                   |                       | Sea | rch:                 |                                                                                                    |
| No             |             | NIM/NO<br>Kwitansi | Nama      | Daftar<br>Semester | Tanggal<br>Pengajuan | Sumber | Jenis Beasis | wa                |                   | ÷ Jenis<br>Keringanan | ÷   | Status               | Aksi                                                                                                    |
| 1              | 22          |                    | AL        | 7                  | 22 Mei 2025          | UMSIDA | 446 - (Janga | in Dipilih) BEA T | idak Mampu Umsida | BEASISWA              |     | Proses input<br>data | <ul> <li>Image: Control of the second second se</li></ul> |

#### 2. Mahasiswa Buat Pengajuan Penerima Beasiswa Eksternal (Beasiswa Syarat Kuota)

Pada bagian ini merupakan proses mahasiswa untuk membuat pengajuan beasiswa eksternal

Pilih menu pengajuan, klik tombol tambah pengajuan

| Beasiswa    | ₹ |          |                   |          |        |                |                  | AL     | ~                |
|-------------|---|----------|-------------------|----------|--------|----------------|------------------|--------|------------------|
| Beasiswa    |   |          |                   |          |        |                |                  |        |                  |
| 🛃 Pengajuan |   | Pengajua | an Beasiswa       |          |        |                |                  | 0      | Tambah Pengajuan |
|             |   | No       | Tanggal Pengajuan | Semester | Sumber | Jenis Beasiswa | Jenis Keringanan | Status | Aksi             |
|             |   |          |                   |          |        |                |                  |        |                  |
|             |   |          |                   |          |        |                |                  |        |                  |

#### Pilih jenis beasiswa

| ÷ | 🔹 Tambah Pengajuan Beasiswa |   |
|---|-----------------------------|---|
|   | Pilih Beasiswa              | * |
|   |                             |   |

System akan menampilkan informasi mahasiswa calon penerima beasiswa berupa :

- Identitas pendaftar
- Prestasi & organisasi
- Informasi beasiswa / potongan

| 🚼 Tambah Pengajuan Beasiswa                           |                              |             |                          |  |  |  |
|-------------------------------------------------------|------------------------------|-------------|--------------------------|--|--|--|
| 438 - (Jangan Dipilih) KIP SI - PEMERINTAH - BEASISWA |                              |             |                          |  |  |  |
|                                                       |                              |             |                          |  |  |  |
| Identitas Pendaftar Prestasi & Organisasi             | nformasi Beasiswa / Potongan |             |                          |  |  |  |
| 1.1 Identitas Mahasiswa Pendaftar                     |                              |             |                          |  |  |  |
| Nama                                                  | NIM                          | No Kwitansi | Jalur Pendaftaran        |  |  |  |
|                                                       |                              |             |                          |  |  |  |
| Diterima di Program Studi                             | Fakultas                     |             | Tempat, Tgl Lahir        |  |  |  |
|                                                       |                              |             |                          |  |  |  |
| HP / WA                                               | Email                        |             | Asal Pendidikan Terakhir |  |  |  |
|                                                       |                              |             |                          |  |  |  |

Dibagian bawah halaman di tab informasi beasiswa / potongan, klik tombol simpan

| 3.3 Berkas Pendaftaran Beasiswa / Potongan |                      |         |
|--------------------------------------------|----------------------|---------|
| No                                         | Dokumen              | Status  |
| 1                                          | syarat 1             | Pilihan |
| Untuk Tahun Akademik                       |                      |         |
| 2025/2026-GANJIL                           |                      |         |
| Pengajuan untuk Semester                   | Batas Studi Semester |         |
| 7                                          | 8                    |         |
| Batal                                      |                      | Simpan  |

Data yang berhasil ditambahkan akan tersimpan dengan status draft

| Pengaj | uan Beasiswa      |          |            |                         |                  |        | Tambah Pengajuan |
|--------|-------------------|----------|------------|-------------------------|------------------|--------|------------------|
| No     | Tanggal Pengajuan | Semester | Sumber     | Jenis Beasiswa          | Jenis Keringanan | Status | Aksi             |
| 1      | 23 Mei 2025       | 7        | PEMERINTAH | (Jangan Dipilih) KIP S1 | BEASISWA         | Draft  | 🥺 🖊 📋            |
|        |                   |          |            |                         |                  |        |                  |

#### 3. Mahasiswa Kirim Pengajuan Penerima Beasiswa

Pada bagian ini merupakan proses mahasiswa untuk mengirim pengajuan sebagai penerima untuk beasiswa / potongan.

Pilih menu pengajuan, system akan menampilkan daftar beasiswa yang didaftarkan oleh DKA untuk mahasiswa yang bersangkutan.

| Beasiswa | lengaiuan Beasiswa             |          |        |                                                                            |                  |          |                                  |
|----------|--------------------------------|----------|--------|----------------------------------------------------------------------------|------------------|----------|----------------------------------|
|          |                                |          |        |                                                                            |                  |          | Tambah Reogal an                 |
| N        | No Tanggal Pengajuan           | Semester | Sumber | Jenis Beasiswa                                                             | Jenis Keringanan | Status   | Aksi                             |
| 1        | 1 22 Mei 2025<br>2 20 Mei 2025 | 7<br>6   | UMSIDA | (Jangan Dipilih) BEA Tidak Mampu Umsida<br>(Jangan Dipilih) Bantuan Umsida | BEASISWA         | Diterime | <ul> <li>●</li> <li>✓</li> </ul> |

Untuk melihat detail pengajuan beasiswa : pilih data beasiswa dengan status draft dan klik tombol icon eye

| 3.3 Berka                       | as Pendaftaran Bea                 | asiswa / Poton | gan       |             |                   |                       |
|---------------------------------|------------------------------------|----------------|-----------|-------------|-------------------|-----------------------|
| No                              | Dokumen                            | Status         | File      | Verifikasi  | Catatan Validator | Catatan Mahasiswa     |
| 1                               | syarat 1                           | Pilihan        |           |             | h                 | h                     |
| 2                               | syarat 2                           | Wajib          |           |             | h                 | h                     |
| tatus Pe<br>tatus Pi<br>ntuk Ta | endaftaran<br>utus<br>hun Akademik |                | Draft     |             |                   |                       |
| 2025/2                          | 2026-GANJIL                        |                |           |             |                   |                       |
| engajua                         | an untuk Semester                  |                | Batas Stu | di Semester |                   |                       |
| 7                               |                                    |                | 8         |             |                   |                       |
|                                 |                                    |                |           |             |                   | Tutup Kirim Pengajuan |

**INFO! Jika ada syarat berkas,** mahasiswa harus melakukan upload berkas dengan pilih data beasiswa dengan status draft dan klik tombol icon pencil

| Beasiswa             | ≡ |        |                   |          |        |                                         |                  |          |                       |
|----------------------|---|--------|-------------------|----------|--------|-----------------------------------------|------------------|----------|-----------------------|
| easiswa<br>Pengaluan |   | Penna  | iuan Reasiswa     |          |        |                                         |                  |          |                       |
| engajuan             |   | Forigo | Juan Deasiswa     |          |        |                                         |                  |          | Tambah Pengajuan      |
|                      |   | No     | Tanggal Pengajuan | Semester | Sumber | Jenis Beasiswa                          | Jenis Keringanan | Status   | Aksi                  |
|                      |   | 1      | 22 Mei 2025       | 7        | UMSIDA | (Jangan Dipilih) BEA Tidak Mampu Umsida | BEASISWA         | Draft    | <ul> <li>✓</li> </ul> |
|                      |   | 2      | 20 Mei 2025       | 6        | UMSIDA | (Jangan Dipilih) Bantuan Umsida         | BANTUAN          | Diterima | 0                     |
|                      |   |        |                   |          |        |                                         |                  |          |                       |

Upload syarat berkas pendaftaran beasiswa / potongan di tab informasi beasiswa / potongan di bagian bawah halaman, kemudian simpan draft

| 3.3 Berkas Pen  | daftaran Beasiswa / Potongan   |                                |               |            |                             |             |                      |
|-----------------|--------------------------------|--------------------------------|---------------|------------|-----------------------------|-------------|----------------------|
| Perhatian! M    | aksimal ukuran berkas yang diu | unggah adalah <b>5MB</b> dan b | erformat PDF. |            |                             |             |                      |
| No              | Dokumen                        | Status                         | File          | Verifikasi |                             | Upload File |                      |
|                 |                                |                                |               |            |                             | 1           |                      |
| 1               | syarat 1                       | Pilihan                        |               |            | Choose File No file chosen  |             |                      |
|                 |                                |                                |               |            | Chasses File No file shases |             |                      |
| 2               | syarat 2                       | Wajib                          |               |            | Choose File No file chosen  |             |                      |
| Status Pendafta | aran                           | Draft                          |               |            |                             |             |                      |
| Status Putus    |                                |                                |               |            |                             |             |                      |
| Untuk Tahun Al  | kademik                        |                                |               |            |                             |             |                      |
| 2025/2026-0     | GANJIL                         |                                |               |            |                             |             |                      |
| Pengajuan untu  | ık Semester                    | Batas Studi Se                 | emester       |            |                             |             |                      |
| 7               |                                | 8                              |               |            |                             |             |                      |
|                 |                                |                                |               |            |                             |             | Kembali Simpan Draft |

Jika berkas sudah di upload, mahasiswa kemudian akan melakukan pengajuan beasiswa / potongan dengan klik tombol icon eye pada data beasiswa dengan status draft (pastikan kolom file ada tombol untuk lihat file untuk mengecek berkas sudah terupload dengan sesuai), kemudian klik tombol kirim pengajuan

| 3.3 Berk | as Pendaftaran Be | asiswa / Poto | ngan        |            |                   |                       |
|----------|-------------------|---------------|-------------|------------|-------------------|-----------------------|
| No       | Dokumen           | Status        | File        | Verifikasi | Catatan Validator | Catatan Mahasiswa     |
| 1        | syarat 1          | Pilihan       | Lihat       |            | h                 | h                     |
| 2        | syarat 2          | Wajib         | Lihat       |            | h                 | h                     |
| Status P | endaftaran        |               | Draft       |            |                   |                       |
| Status P | utus              |               |             |            |                   |                       |
| Jntuk Ta | hun Akademik      |               |             |            |                   |                       |
| 2025/2   | 2026-GANJIL       |               |             |            |                   |                       |
| Pengajua | an untuk Semester |               | Batas Studi | Semester   |                   |                       |
| 7        |                   |               | 8           |            |                   |                       |
|          |                   |               |             |            |                   | Tutup Kirim Pengajuan |

**INFO! Jika tidak ada syarat berkas,** maka mahasiswa bisa langung mengirim pengajuan dengan klik tombol kirim pengajuan

| 3.3 Berkas | Pendaftaran Beasi | swa / Poton | ngan        |               |                       |                                       |                       |
|------------|-------------------|-------------|-------------|---------------|-----------------------|---------------------------------------|-----------------------|
| No         | Dokumen           | s           | Status      | File          | Verifikasi            | Catatan Validator                     | Catatan Mahasiswa     |
|            |                   | Tidak a     | da berkas y | ang perlu diu | unggah. Silakan langs | ung kirim pengajuan untuk proses sela | njutnya.              |
| Status Per | ndaftaran         |             | Draft       |               |                       |                                       |                       |
| Status Put | us                |             |             |               |                       |                                       |                       |
| Untuk Tah  | un Akademik       |             |             |               |                       |                                       |                       |
| 2025/20    | 26-GANJIL         |             |             |               |                       |                                       |                       |
| Pengajuar  | untuk Semester    |             | Batas Stud  | li Semester   |                       |                                       |                       |
| 7          |                   | 0           | 8           |               | \$                    |                                       |                       |
|            |                   |             |             |               |                       |                                       | Tutup Kirim Pengajuan |

System akan menyimpan data dengan status pengajuan

| Pen | ajuan Beasiswa    |          |        |                                         |                  | Tamba     | h Pengajuan |
|-----|-------------------|----------|--------|-----------------------------------------|------------------|-----------|-------------|
| No  | Tanggal Pengajuan | Semester | Sumber | Jenis Beasiswa                          | Jenis Keringanan | Status    | Aksi        |
| 1   | 22 Mei 2025       | 7        | UMSIDA | (Jangan Dipilih) BEA Tidak Mampu Umsida | BEASISWA         | Pengajuan | 0           |

#### 4. Mahasiswa Revisi Berkas Pengajuan Penerima Beasiswa

Pada bagian ini merupakan proses mahasiswa untuk merevisi atau upload ulang syarat berkas pengajuan beasiswa

Pilih menu pengajuan, pilih data dengan status revisi, klik tombol icon pencil

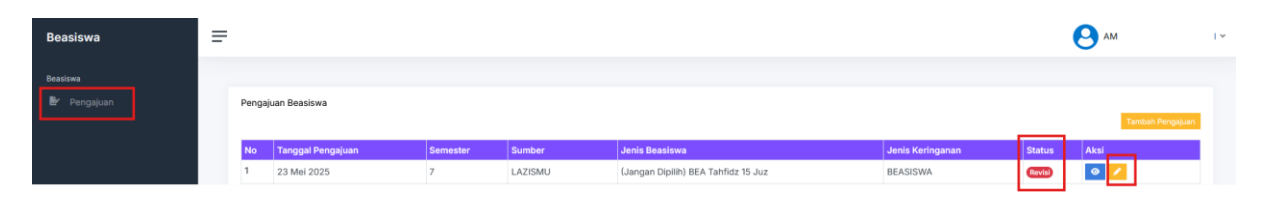

Dibagian bawah halaman di tab informasi beasiswa / potongan, upload ulang file yang direvisi, kemudian klik tombol simpan draft

| No        | Dokumen         | Status  | File          | Verifikasi | Upload File              | Catatan Validator |
|-----------|-----------------|---------|---------------|------------|--------------------------|-------------------|
| 1         | Syarat 1        | Wajib   | Lihat         |            | Browse No file selected. | mohon diperbaliki |
| 2         | Syarat 2        | Pilihan | Lihat         |            | Browse No file selected. |                   |
| tus Pend  | laftaran        |         | Revisi Berkas |            |                          |                   |
| tus Putus | S<br>n Akademik |         |               |            |                          |                   |
| 025/202   | 6-GAN.III       |         |               |            |                          |                   |
| 010/101   | 0 0/110/2       |         |               |            |                          |                   |

Untuk mengirim revisi pengajuan klik tombol icon eye

| No | Tanggal Pengajuan | Semester | Sumber  | Jenis Beasiswa                      | Jenis Keringanan | Status | Aksi                  |
|----|-------------------|----------|---------|-------------------------------------|------------------|--------|-----------------------|
| 1  | 23 Mei 2025       | 7        | LAZISMU | (Jangan Dipilih) BEA Tahfidz 15 Juz | BEASISWA         | Revisi | <ul> <li>✓</li> </ul> |

#### Klik tombol kirim pengajuan

| 2        | Syarat 2          | Pilihan | Lihat        |             |    | 11. |       |              | 11. |
|----------|-------------------|---------|--------------|-------------|----|-----|-------|--------------|-----|
| Status F | Pendaftaran       |         | Revisi Berka | s           |    |     |       |              |     |
| Status F | Putus             |         |              |             |    |     |       |              |     |
| Untuk T  | ahun Akademik     |         |              |             |    |     |       |              |     |
| 2025/    | 2026-GANJIL       |         |              |             |    |     |       |              |     |
| Pengaju  | ian untuk Semeste | er      | Batas Stud   | li Semester |    |     |       |              |     |
| 7        |                   | 0       | 8            |             | \$ |     |       |              |     |
|          |                   |         |              |             |    |     | Tutup | Kirim Pengaj | uan |

#### Data akan tersimpan dengan status pengajuan

| Penga | juan Beasiswa     |          |        |                                         |                  | Tambał    | h Pengajuan |
|-------|-------------------|----------|--------|-----------------------------------------|------------------|-----------|-------------|
| No    | Tanggal Pengajuan | Semester | Sumber | Jenis Beasiswa                          | Jenis Keringanan | Status    | Aksi        |
| 1     | 22 Mei 2025       | 7        | UMSIDA | (Jangan Dipilih) BEA Tidak Mampu Umsida | BEASISWA         | Pengajuan | 0           |

#### 5. Verifikasi Syarat Berkas Beasiswa

Pada bagian ini merupakan proses kemahasiswaan untuk melakukan verifikasi mahasiswa calon penerima beasiswa.

Pilih menu pengajuan beasiswa, pilih data mahasiswa penerima beasiswa dengan status pengajuan, klik tombol icon pencil

| Beasiswa             | =                                                                                                    | 0               |
|----------------------|----------------------------------------------------------------------------------------------------|-----------------|
| Beasiswa             |                                                                                                    |                 |
|                      | 😤 List Penerima Beasiswa Mahasiswa                                                                                                    |                 |
|                      | Tahun Pilih Semua v Beasiswa Pilih Semua                                                                                                 | ×               |
| 🖹 Pengajuan Beasiswa | Sumber Pilih Semua Pilih Semua                                                                                                    |                 |
|                      |                                                                                                    |                 |
|                      | Tampikan 250 Data                                                                                                    |                 |
|                      |                                                                                                    | Tambah Penerima |
|                      | 10 vientries per page Search:                                                                                                    |                 |
|                      | No Kwitansi Nama Daftar Tanggat Jenis Basiswa Jenis Keringanan Keringanan                                                                | Status + Aksi   |
|                      | 1         21         AM         7         23 Mei 2025         LAZISMU         441 - (Jangan Dipilih) BEA Tahfidz 15 Juz         BEASISWA | Pengajuan       |

Lakukan verifikasi berkas dibagian bawah halaman di tab informasi beasiswa / potongan,

| 3.5 Berkas Pendaftaran Beasiswa / Potongan        |                     |        |                      |            |                   |                                      |
|---------------------------------------------------|---------------------|--------|----------------------|------------|-------------------|--------------------------------------|
| No                                                | Dokumen             | Status | File                 | Verifikasi | Catatan Validator | Catatan Mahasiswa                    |
| 1                                                 | Syarat 1            | (111)  | Lihot                |            |                   |                                      |
| 2                                                 | Syarat 2            | Pilhan | Lihat                |            |                   |                                      |
| Status Pendafta<br>Status Putus<br>Untuk Tahun Ak | ademik              |        | (Pengajuan)          |            | I                 |                                      |
| 2025/2026-G<br>Pengajuan untul                    | ANJIL<br>k Semester |        | Batas Studi Semester |            |                   |                                      |
| 7                                                 |                     |        | 8                    |            |                   |                                      |
|                                                   |                     |        |                      |            |                   | Kembali Simpan Draft Revisi Berkas P |

Tombol simpan draft : jika ingin menyimpan verifikasi sebagai draft

Tombol revisi berkas : jika mahasiswa perlu merevisi berkas yang diupload, maka Ketika klik tombol revisi berkas, data akan kembali ke mahasiswa untuk di revisi, dan data akan tersimpan dengan status revisi berkas

| 2 22 AM | 7 | 23 Mei 2025 | LAZISMU | 441 - (Jangan Dipilih) BEA Tahfidz 15 Juz | BEASISWA | Revisi Berkas | 0 |
|---------|---|-------------|---------|-------------------------------------------|----------|---------------|---|
|---------|---|-------------|---------|-------------------------------------------|----------|---------------|---|

Tombol proses : jika ingin langsung memproses pengajuan beasiswa

**INFO! Jika tidak ada syarat berkas,** maka kemahasiswaan bisa langung memproses pengajuan dengan klik tombol proses

| 3.5 Berkas Pendaftaran Beasiswa / Potongan |                      |            |                   |                                           |
|--------------------------------------------|----------------------|------------|-------------------|-------------------------------------------|
| No Dokumen                                 | Status File          | Verifikasi | Catatan Validator | Catatan Mahasiswa                         |
| Status Pendaftaran                         | Pengajuan            |            |                   |                                           |
| Status Putus                               |                      |            |                   |                                           |
| Untuk Tahun Akademik                       |                      |            |                   |                                           |
| 2025/2026-GANJIL                           |                      |            |                   |                                           |
| Pengajuan untuk Semester                   | Batas Studi Semester |            |                   |                                           |
| 7                                          | 8                    |            |                   |                                           |
|                                            |                      |            |                   | Kembali Simpan Draft Revisi Berkas Proses |

Jika semua berkas lolos verifikasi maka data pengajuan akan tersimpan dengan status diterima (jika beasiswa tidak ada syarat tes), jika beasiswa ada syarat tes maka data pengajuan akan tersimpan dengan status menunggu tes

| No | NIM/NO<br>Kwitansi | Nama | Daftar<br>Semester | Tanggal<br>Pengajuan | Sumber  | Jenis Beasiswa                                                     | Jenis<br>Keringanan | \$tatus 🕴    | Aksi   |
|----|--------------------|------|--------------------|----------------------|---------|--------------------------------------------------------------------|---------------------|--------------|--------|
| 1  |                    | MII  | 1                  | 23 Mei 2025          | UMSIDA  | 290 - Alumni UMSIDA yang kuliah di program Magister (IPK min.3,00) | BEASISWA            | Diterima     | 0<br>0 |
| 2  |                    | AMI  | 7                  | 23 Mei 2025          | LAZISMU | 441 - (Jangan Dipilih) BEA Tahfidz 15 Juz                          | BEASISWA            | Menunggu Tes | 0      |

Jika terdapat berkas yang tidak terverifikasi maka data pengajuan akan tersimpan dengan status ditolak

| 2 | 22 | AMI | 7 | 23 Mei 2025 | LAZISMU | 441 - (Jangan Dipilih) BEA Tahfidz 15 Juz | BEASISWA | Ditolak | 0 |
|---|----|-----|---|-------------|---------|-------------------------------------------|----------|---------|---|
|   |    |     |   |             |         |                                           |          |         |   |

#### 6. Mahasiswa Membuat Sanggahan Beasiswa yang Ditolak

Pada bagian ini merupakan proses mahasiswa untuk membuat dan mengirim sanggahan untuk pengajuan beasiswa yang ditolak

Pilih menu pengajuan, pilih data pengajuan dengan status ditolak, klik tombol icon pencil

| Beasiswa    |     |                   |          |         |                                     |                  |         |                  |
|-------------|-----|-------------------|----------|---------|-------------------------------------|------------------|---------|------------------|
| 🛃 Pengajuan | Pen | gajuan Beasiswa   |          |         |                                     |                  |         |                  |
|             |     |                   |          |         |                                     |                  |         | Tambah Pengajuan |
|             | No  | Tanggal Pengajuan | Semester | Sumber  | Jenis Beasiswa                      | Jenis Keringanan | Status  | Aksi             |
|             | 1   | 23 Mei 2025       | 7        | LAZISMU | (Jangan Dipilih) BEA Tahfidz 15 Juz | BEASISWA         | Ditolak | 0                |

Dibagian bawah halaman di tab informasi beasiswa / potongan, dibagian berkas pendaftaran mahasiswa dapat melakukan upload ulang file dan memberikan sanggahan di catatan mahasiswa, kemudian klik tombol simpan draft

| No     | Dokumen       | Status  | File     | Verifikasi           | Upload File              | Catatan Validator | Catatan Mahasiswa |
|--------|---------------|---------|----------|----------------------|--------------------------|-------------------|-------------------|
| 1      | Syarat 1      | Wajib   | Lihat    |                      | Browse No file selected. | mohon diperbaiki  |                   |
| 2      | Syarat 2      | Pilihan | Lihat    |                      | Browse No file selected. | sudah sesuai      |                   |
| tatus  | Pendaftaran   |         |          | Ditolak              |                          | J [               |                   |
| status | Putus         |         |          | Dokumen Tid<br>Valid | lak Lengkap atau Tidak   |                   |                   |
| Jntuk  | Tahun Akade   | mik     |          |                      |                          |                   |                   |
| 202    | 5/2026-GANJ   | IL      |          |                      |                          |                   |                   |
| enga   | juan untuk Se | emester |          | Batas Studi S        | emester                  |                   |                   |
| 7      |               |         | <u>^</u> | 8                    | 0                        |                   |                   |

Untuk mengirim sanggahan klik tombol icon eye pada data pengajuan dengan status ditolak

| No | Tanggal Pengajuan | Semester | Sumber  | Jenis Beasiswa                      | Jenis Keringanan | Status  | Aksi                                                                                                    |
|----|-------------------|----------|---------|-------------------------------------|------------------|---------|----------------------------------------------------------------------------------------------------|
| 1  | 23 Mei 2025       | 7        | LAZISMU | (Jangan Dipilih) BEA Tahfidz 15 Juz | BEASISWA         | Ditolak | <ul> <li>Image: A start of the start of the start of</li></ul> |

Pastikan berkas sudah selesai diperbaiki dan sanggahan catatan mahasiswa sudah diisi, kemudian klik tombol kirim sanggahan

| No       | Dokumen         | Status  | File             | Verifikasi        | Catatan Validator |    | Catatan Mahasiswa        |
|----------|-----------------|---------|------------------|-------------------|-------------------|----|--------------------------|
| 1        | Syarat 1        | Wajib   | Lihat            |                   | mohon diperbaiki  | 16 | dokumen sudah diperbaiki |
| 2        | Syarat 2        | Pilihan | Lihat            | ~                 | sudah sesuai      | 1. |                          |
| tatus P  | endaftaran      |         | Ditolak          |                   |                   |    |                          |
| itatus P | utus            |         | Dokumen<br>Valid | Tidak Lengkap ata | u Tidak           |    |                          |
| Jntuk Ta | ahun Akademik   |         |                  |                   |                   |    |                          |
| 2025/    | 2026-GANJIL     |         |                  |                   |                   |    |                          |
| Pengaju  | an untuk Semest | er      | Batas Stud       | di Semester       |                   |    |                          |
|          |                 |         | 0                |                   | ^                 |    |                          |

#### Data akan tersimpan dengan status mengajukan sanggahan

| Penç | gajuan Beasiswa   |          |        |                |                  |        | Tambah Pengajuan |
|------|-------------------|----------|--------|----------------|------------------|--------|------------------|
| No   | Tanggal Pengajuan | Semester | Sumber | Jenis Beasiswa | Jenis Keringanan | Status | Aksi             |
|      |                   |          |        |                |                  |        |                  |

#### 7. Verifikasi Sanggahan Mahasiswa

Pada bagian ini merupakan proses kemahasiswaan untuk melakukan verifikasi sanggahan mahasiswa calon penerima beasiswa.

Pilih menu pengajuan beasiswa, pilih data mahasiswa calon penerima beasiswa dengan status mengajukan sanggahan, klik tombol icon pencil

Lakukan verifikasi sanggahan mahasiswa dibagian bawah halaman berkas pendaftaran di tab informasi beasiswa / potongan, centang pada kotak verifikasi dan perbaiki catatan validator kemudian klik tombol proses

| 3.5 Berkas | Pendaftaran Beasisw | a / Potongan |                    |            |                   |                          |
|------------|---------------------|--------------|--------------------|------------|-------------------|--------------------------|
| No         | Dokumen             | Status       | File               | Verifikasi | Catatan Validator | Catatan Mahasiswa        |
| 1          | Syarat 1            | Wajib        | Lihat              |            | mohon diperbaiki  | dokumen sudah diperbaiki |
| 2          | Syarat 2            | Pilihan      | Lihat              | ~          | sudah sesuai      | ĥ                        |
| Status Pen | daftaran            |              | Mengalukan Sanggat | an         |                   |                          |

#### Kemudian klik tombol proses

| No                     | Dokumen        | Status  | File                                   | Verifikasi | Catatan Validator | Catatan Mahasiswa                         |  |  |  |
|------------------------|----------------|---------|----------------------------------------|------------|-------------------|-------------------------------------------|--|--|--|
| 1                      | Syarat 1       | Wajib   | Lihat                                  | ~          | sudah sesuai      | dokumen sudah diperbaiki                  |  |  |  |
| 2                      | Syarat 2       | Pilihan | Lihat                                  | ~          | sudah sesuai      |                                           |  |  |  |
| Status Pendaftaran Mer |                |         | Mengajukan Sangga                      | han        |                   |                                           |  |  |  |
| Status Put             | us             |         | Dokumen Tidak Lengkap atau Tidak Valid |            |                   |                                           |  |  |  |
| Untuk Tah              | un Akademik    |         |                                        |            |                   |                                           |  |  |  |
| 2025/20                | 26-GANJIL      |         |                                        |            |                   |                                           |  |  |  |
| Pengajuar              | untuk Semester |         | Batas Studi Seme                       | ester      |                   |                                           |  |  |  |
| 7                      |                | 8       |                                        |            |                   |                                           |  |  |  |
|                        |                |         |                                        |            |                   | Kembali Simpan Draft Revisi Berkas Proses |  |  |  |

Jika semua berkas lolos verifikasi maka data pengajuan akan tersimpan dengan status diterima (jika beasiswa tidak ada syarat tes), jika beasiswa ada syarat tes maka data pengajuan akan tersimpan dengan status menunggu tes

| No | NIM/NO<br>Kwitansi | Nama | Daftar<br>Semester | Tanggal<br>Pengajuan | Sumber  | Jenis Beasiswa                                                     | Jenis<br>Keringanan | Status       | Aksi                                                                                                    |
|----|--------------------|------|--------------------|----------------------|---------|--------------------------------------------------------------------|---------------------|--------------|----------------------------------------------------------------------------------------------------|
| 1  |                    | MII  | 1                  | 23 Mei 2025          | UMSIDA  | 290 - Alumni UMSIDA yang kuliah di program Magister (IPK min.3,00) | BEASISWA            | Diterima     | <ul><li></li><li></li></ul> |
| 2  |                    | AM   | 7                  | 23 Mei 2025          | LAZISMU | 441 - (Jangan Dipilih) BEA Tahfidz 15 Juz                          | BEASISWA            | Menunggu Tes | 0                                                                                                    |

#### 8. Pindah (Pengalihan) Beasiswa Tahfidz untuk Mahasiswa Tidak Lolos Test

Pada bagian ini merupakan proses kemahasiswaan untuk melakukan pindah atau mengalihkan beasiswa tahfidz untuk mahasiswa calon penerima beasiswa tahfidz yang tidak lolos hafalan test (hafalan test kurang).

Pilih menu beasiswa, search nama mahasiswa atau jenis beasiswa dengan status ditolak,

Untuk melihat hasil nilai test hafalan beasiswa tahfidz, klik icon eye

| No | NIM/NO<br>Kwitansi | Nama   | Daftar<br>Semester | Tanggal<br>Pengajuan | Sumber  | Jenis Beasiswa                            | Jenis<br>Keringanan | Status  | Aksi          |
|----|--------------------|--------|--------------------|----------------------|---------|-------------------------------------------|---------------------|---------|---------------|
| 8  | 22                 | A<br>F | 7                  | 23 Mei 2025          | LAZISMU | 441 - (Jangan Dipilih) BEA Tahfidz 15 Juz | BEASISWA            | Ditolak | <b>⊘</b><br>→ |

Pada bagian halaman tab tahfidz, klik icon eye

| Identitas Pendaftar Prestasi & Organisasi |                  | Tahfid    | Iz Riwayat Tagihan | Informasi Beasiswa / Potongan |            |              |      |   |  |  |  |
|-------------------------------------------|------------------|-----------|--------------------|-------------------------------|------------|--------------|------|---|--|--|--|
| 1. List Tes                               | List Tes Tahfidz |           |                    |                               |            |              |      |   |  |  |  |
| No                                        | No Test          |           |                    | Semester                      | Status Tes | Status Nilai | Aksi |   |  |  |  |
| 1                                         | TES-2            | 2505-0003 |                    | 7                             | Selesai    | Tidak Lulus  |      | 0 |  |  |  |

#### Detail nilai test hafalan beasiswa tahfidz

| Detail | Nilai         |                   |          |          |                    | $\times$ |
|--------|---------------|-------------------|----------|----------|--------------------|----------|
| Pena   | uii           |                   | Tangga   | al Test  | Tanggal Verifikasi |          |
| Muhl   | asin Amrullah | n. S.Ud., M.Pd.I. | 27 Mei   | 2025     | 27 Mei 2025        |          |
| Statu  | s Test        | -,,               | Status   | Nilai    |                    |          |
| Seles  | ai            |                   | Tidak Lu | ulus     |                    |          |
| Catat  | tan Penguji   |                   |          |          |                    |          |
|        |               |                   |          |          |                    |          |
| No     | Juz           | Checklist Hafalan | ł        | Keterang | jan / Catatan      |          |
| 1      | Juz 1         | <b>O</b>          |          |          |                    |          |
| 2      | Juz 2         | <b>S</b>          |          |          |                    |          |
| 3      | Juz 3         | 0                 |          |          |                    |          |
| 4      | Juz 4         | 0                 |          |          |                    |          |
| 5      | Juz 5         | <b>S</b>          |          |          |                    |          |
| 6      | Juz 6         | <b>S</b>          |          |          |                    |          |
| 7      | Juz 7         | <b>S</b>          |          |          |                    |          |
| 8      | Juz 8         | 0                 |          |          |                    |          |
| 9      | Juz 9         | Ø                 |          |          |                    |          |
| 10     | Juz 10        |                   |          |          |                    |          |
| 11     | Juz 11        |                   |          |          |                    |          |
| 12     | Juz 12        |                   |          |          |                    |          |
| 13     | Juz 13        |                   |          |          |                    |          |
| .0     | 642 15        |                   |          |          |                    |          |
| 14     | 1117 1/1      |                   |          |          |                    |          |

Untuk memindahkan atau mengalihkan beasiswa tahfidz, klik tombol icon  $\rightarrow$ 

| No | NIM/NO<br>Kwitansi | Nama | Daftar<br>Semester | Tanggal<br>Pengajuan | Sumber  | Jenis Beasiswa                            | Jenis<br>Keringanan | Status  | Aksi                             |
|----|--------------------|------|--------------------|----------------------|---------|-------------------------------------------|---------------------|---------|----------------------------------|
| 6  | 22                 | AM   | 7                  | 23 Mei 2025          | LAZISMU | 441 - (Jangan Dipilih) BEA Tahfidz 15 Juz | BEASISWA            | Ditolak | <ul> <li>⊘</li> <li>→</li> </ul> |

Pilih jenis beasiswa

| × |
|---|
|   |
|   |
|   |
|   |
|   |
|   |
|   |
|   |
|   |
|   |
|   |
| • |
|   |

## Klik tombol proses di bagian bawah halaman

| 2. Nominal Beasiswa |      |  |  |  |  |  |  |
|---------------------|------|--|--|--|--|--|--|
| SPPS1               | 15 % |  |  |  |  |  |  |
| UKT S1              | 15 % |  |  |  |  |  |  |
| DPP S1 22           | 15 % |  |  |  |  |  |  |
|                     |      |  |  |  |  |  |  |

Batal Proses

#### 9. Upload Bukti Transfer untuk Mahasiswa Penerima Bantuan

Pada bagian ini merupakan proses kemahasiswaan untuk mengupload bukti transfer untuk mahasiswa penerima bantuan.

Pilih menu pengajuan beasiswa, search data bantuan, pilih data mahasiswa penerima bantuan dengan status diterima dan belum upload, klik tombol icon image

| No | NIM/NO<br>Kwitansi | Nama   | Daftar<br>Semester | Tanggal<br>Pengajuan | Sumber | Jenis Beasiswa                        | Jenis<br>Keringanan | Status                   | Aksi |
|----|--------------------|--------|--------------------|----------------------|--------|---------------------------------------|---------------------|--------------------------|------|
| 1  | 22                 | A<br>A | 6                  | 27 Mei 2025          | UMSIDA | 450 - (Jangan Dipilih) Bantuan Umsida | BANTUAN             | Diterima<br>Belum Upload | 0    |

Upload bukti transfer dengan tipe file pdf dan maksimal ukuran file 4 MB

| Upload Bukt   | i Transfer Lazismu                                  | $\times$ |
|---------------|-----------------------------------------------------|----------|
| File Yang diu | ipload maximal berukuran 4 MB, dan dalam format PDF |          |
| Choose File   | No file chosen                                      |          |
|               | Batal                                               | pload    |

Jika sudah transfer dan upload bukti transfer status pengajuan diterima dan sudah upload

| No | NIM/NO<br>Kwitansi | Nama   | Daftar<br>Semester | Tanggal<br>Pengajuan | Sumber | Jenis Beasiswa                        | Jenis<br>Keringanan | Status                   | Aksi                          |
|----|--------------------|--------|--------------------|----------------------|--------|---------------------------------------|---------------------|--------------------------|-------------------------------|
| 1  | 22                 | A<br>A | 6                  | 27 Mei 2025          | UMSIDA | 450 - (Jangan Dipilih) Bantuan Umsida | BANTUAN             | Diterima<br>Sudah Upload | <ul><li>Ø</li><li>■</li></ul> |

Di system myumsida upay mahasiswa, bantuan akan tercatatkan di menu mutase dan nominal transfer akan tersimpan sebagai saldo

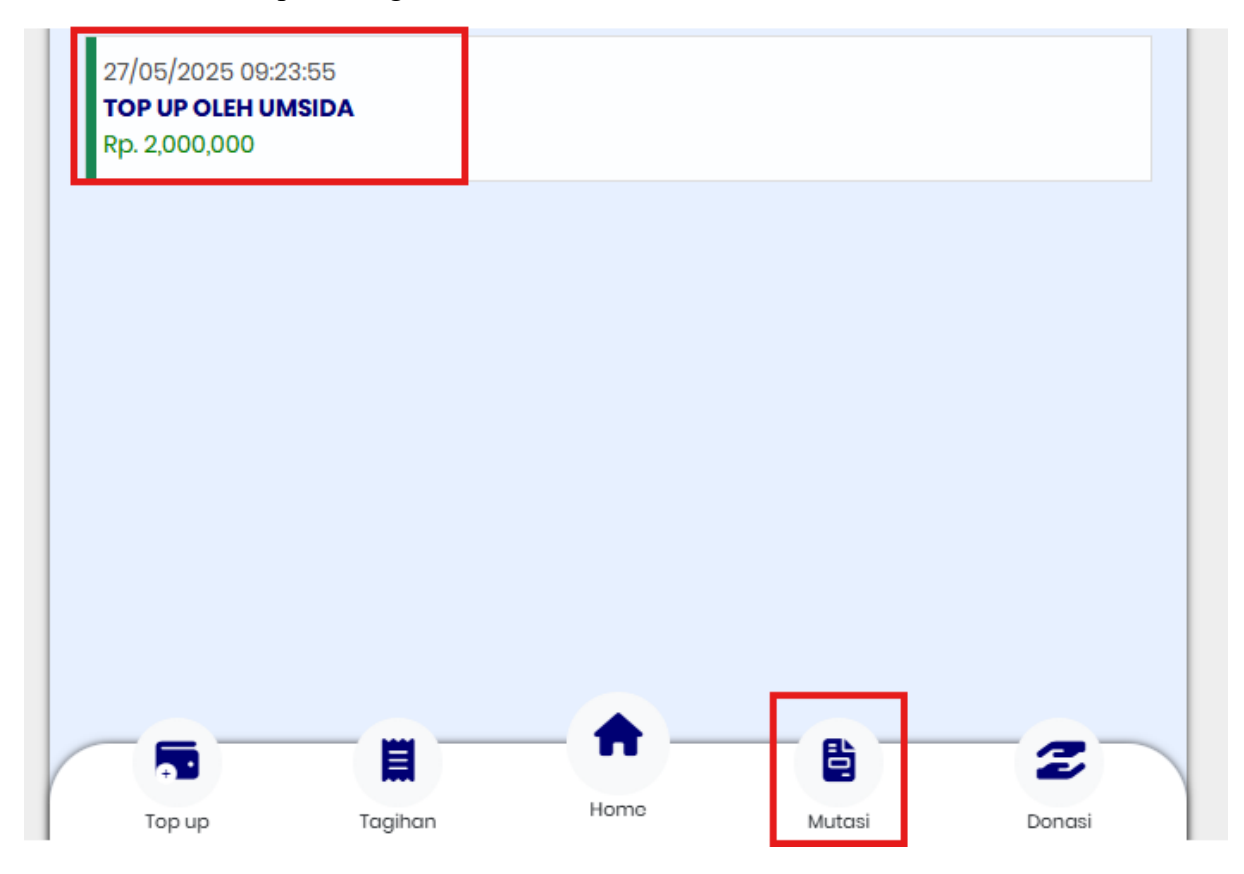

#### 10. Validasi Calon Penerima Beasiswa

Pada bagian ini merupakan proses kemahasiswaan untuk melakukan validasi calon penerima beasiswa.

Pilih menu validasi beasiswa, klik tombol tambah validasi

| Beasiswa    |                         |                   |                     |   |         |                 |  |  |  |
|-------------|-------------------------|-------------------|---------------------|---|---------|-----------------|--|--|--|
|             | Master Nama Beasiswa    | 😫 Validasi Be     | 😫 Validasi Beasiswa |   |         |                 |  |  |  |
| <b>60</b> 1 | Master Nominal Beasiswa | Tahun<br>Penerima | Pilih Semua         | ¥ |         |                 |  |  |  |
| Þ           | Pengajuan Beasiswa      |                   |                     |   |         | Tambah Validasi |  |  |  |
|             | Validasi Beasiswa       | No                | Tahun Akademik      |   | Periode | Aksi            |  |  |  |
| B           | Laporan Beasiswa        | 1                 | 2025/2026           |   | GANJIL  | Detail          |  |  |  |
| *           | Benahi data             | 2                 | 2025/2026           |   | GENAP   | Detail          |  |  |  |
|             |                         | 3                 | 2024/2025           |   | GANJIL  | Detail          |  |  |  |
|             |                         | 4                 | 2024/2025           |   | GENAP   | Detail          |  |  |  |
|             |                         |                   |                     |   |         |                 |  |  |  |

Pilih tahun angkatan mahasiswa (**bersifat wajib**), nama beasiswa, sumber beasiswa, validasi untuk tahun akademik (**bersifat wajib**), program studi mahasiswa (**bersifat wajib**), kategori beasiswa, jenis keringanan,

#### Kemudian klik tombol cari

| 😫 Form Validasi Beasiswa                        |                        |                              |               |  |  |  |  |  |
|-------------------------------------------------|------------------------|------------------------------|---------------|--|--|--|--|--|
| Tahun Angkatan<br><i>(Wajib)</i>                | 2024 •                 | Program Studi <i>(Wajib)</i> | Pilih Semua   |  |  |  |  |  |
|                                                 |                        |                              |               |  |  |  |  |  |
| Nama Beasiswa                                   | Pilih Semua 👻          | Kategori Beasiswa            | Pilih Semua 👻 |  |  |  |  |  |
| Sumber Beasiswa                                 | Pilih Semua            | Jenis Keringanan             | Pilih Semua   |  |  |  |  |  |
| Validasi Untuk Tahun<br>Akademik <i>(Wajib)</i> | Pilih Tahun Akademik * |                              |               |  |  |  |  |  |
| Form Validasi Beasiswa                          |                        |                              |               |  |  |  |  |  |
|                                                 |                        |                              |               |  |  |  |  |  |

Check semua data mahasiswa penerima beasiswa : status beasiswa, syarat ipk, syarat tahfidz apakah memenuhi untuk mahasiswa mendapatkan beasiswa di tahun akademik tersebut atau pending untuk tahun akademik tersebut,

Kemudian klik tombol proses

| Check All                 |                  | Form Va                                                        | lidasi Beasis                             | swa                                |                | Cari    |  |
|---------------------------|------------------|----------------------------------------------------------------|-------------------------------------------|------------------------------------|----------------|---------|--|
| Untuk Tahun Akademik : 20 | Export Excel     |                                                                |                                           |                                    |                |         |  |
|                           |                  |                                                                |                                           |                                    |                |         |  |
|                           | Jenis Keringanan | Syarat IPK                                                     | Syarat Tahfidz                            | Aksi                               | Lolos Beasiswa | Pending |  |
| A Tahfidz 10 Juz-LAZISMU  | BEASISWA         | Syarat IPK : Tidak<br>Min IPK 3<br>IPK / IPS MHS : 3.52 / 3.67 | Syarat Tahfidz : Ya<br>Hasil Test : Lulus | Detail Beasiswa Riwayat Pembayaran |                |         |  |
|                           |                  |                                                                |                                           |                                    | Kembali        | Proses  |  |